#### 「合成チャートを一括作成する」

JPソフトには、複数の銘柄を1つにまとめる合成チャートという考え方があります。

これは、仕掛けた銘柄を1つ1つバラバラにみていくのではなく、1つにまとめてしま いそのチャート1本を見て、手仕舞いを判断する。というものです。

合成チャートを作成するには、「ユーザー銘柄合成」を使います。

過去の会報でも何回か紹介していますので、主な使い方はそちらをご覧下さい。

# ソフト利用事例集 http://www.neuralnet.co.jp/howjp/index.html

今回は、合成チャートが1つではなく、複数ある場合についてそれらを一括作成する機 能を紹介します。

#### ■ユーザー銘柄合成

通常、合成チャートは、1つ1つ作成します。

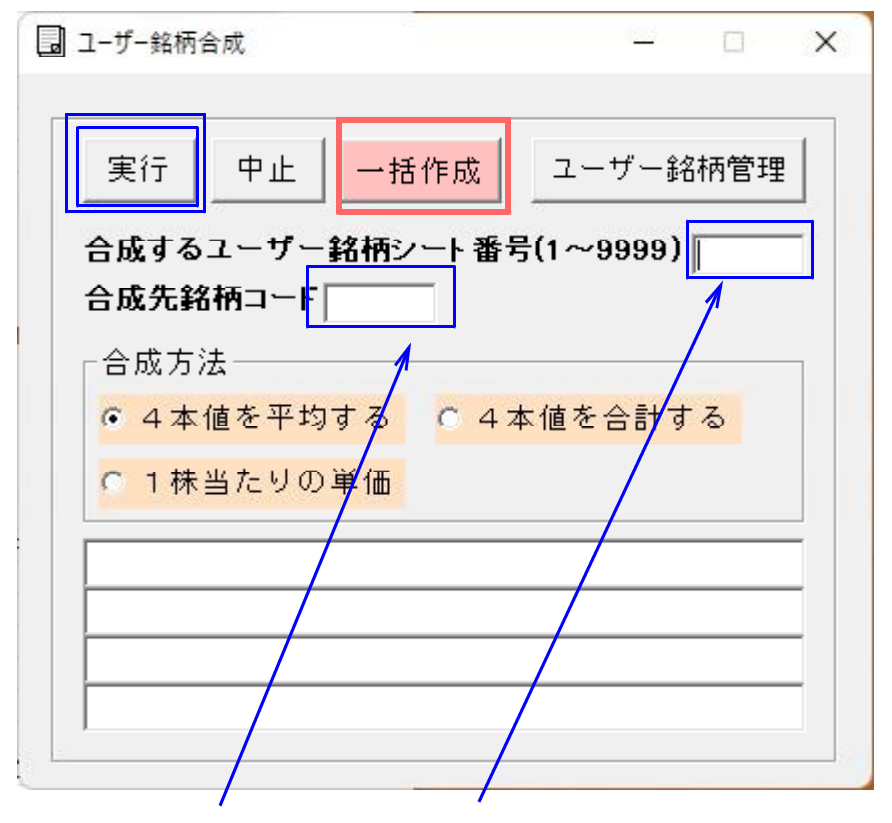

ユーザー銘柄シートと、銘柄コード番号を入力し、「実行」します。 これで1セットです。 複数この組み合わせがある場合、1つ1つ入力を変更していくのは、面倒な作業です。 そこで、「一括作成」の出番です。

#### ■一括作成

この機能は、ユーザー銘柄シート番号と銘柄コード番号を入力しておくと、一括で合成 チャートを作成してくれるものです。

| 🗐 ユーザー銘柄合成 一括作成画面                                                                                                    | ( <u>212</u> ) | o x |
|----------------------------------------------------------------------------------------------------|----------------|-----|
| 実行 中止                                                                                                    |                | 閉じる |
| 処理中No.                                                                                                    |                |     |
| No.       シート番号 銘柄コードコー         1       1         2       1         3       1         4       1         5       1         6       1         7       1         8       1         9       1         10       1 | メント<br>        |     |
|                                                                                                    |                |     |

今回は、例として225採用銘柄のうち、株価の高い銘柄群と、安い銘柄群を分け、 合成チャートを一括作成してみます。

5月31日を基準日として株価の高い上位10銘柄、安い10銘柄をあらかじめユーザ 一銘柄にセットしておきます。

「絞り込み検索」を使い、ユーザー銘柄へセットします。

株価の高い銘柄群は、ユーザー銘柄1番シートへセット

株価の安い銘柄群は、ユーザー銘柄2番シートへセット

#### 「61.検索対象銘柄選択」をクリックします。

日経平均採用銘柄を選択します。

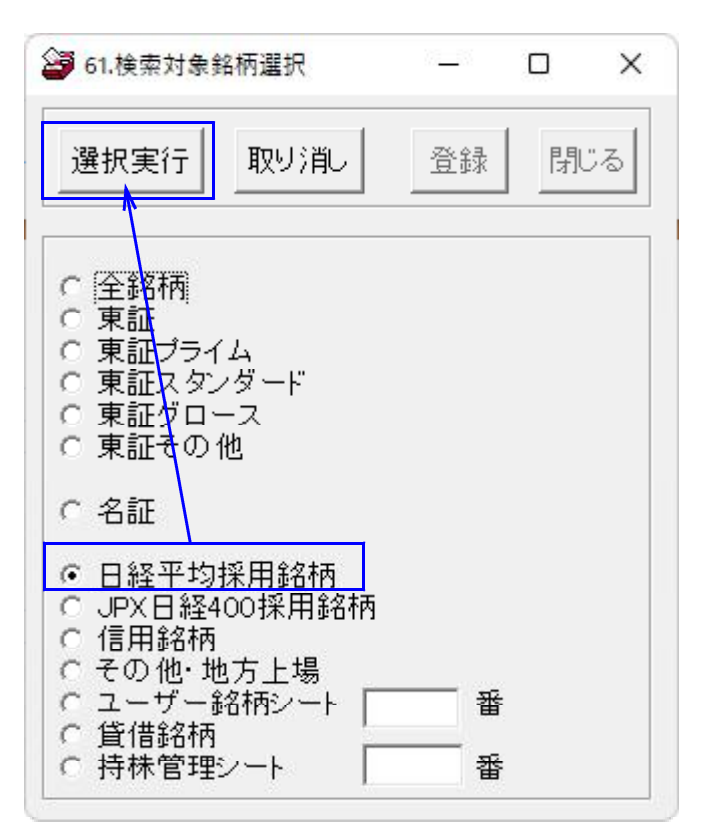

# 「78.相場欄計算」をクリックします。

「検索種別・日付」で5月を選択します。そして「実行」します。

|        | 検索種別・日付 | <br> |
|--------|---------|------|
| 检索種別   |         |      |
|        |         |      |
|        |         |      |
|        |         |      |
| 検索日    |         |      |
|        |         |      |
|        |         |      |
|        |         |      |
| O 常に直近 |         |      |
|        |         |      |
|        |         |      |

#### 元の画面に戻って、「実行」をクリック

|                     | - 0 X                |
|---------------------|----------------------|
| 検索条件 <              | 検索種別・日付              |
| <b>実行</b> 中止 登録 閉じる | 各指標・周期入力<br>弾性値周期 13 |
|                     | RSI周期 14             |
|                     | カイリ周期 15             |
|                     | 出来高倍率周期 40           |
|                     | 出来高発行株比周期            |

# 「79.相場欄表示」をクリックし、「月足」選択します。

そして、「降順」→「終値」の順でクリック。下記となります。

| 17   | 9.相場                                                                                      | 闌表示                |          |             |       |       |                 |      |    | - 76 W |       |        |        |      | з х   |
|------|-------------------------------------------------------------------------------------------|--------------------|----------|-------------|-------|-------|-----------------|------|----|--------|-------|--------|--------|------|-------|
| 00   | C日足<br>○週足     日付     2023/05/00     OPEN     書込     抽出     印刷     終了       ○月足     ソートキー |                    |          |             |       |       |                 |      |    |        |       |        |        |      |       |
|      |                                                                                           |                    | 异瘾       | 降           | 順一一   | ₹ 終値  | 直幅+-            | 値幅%  | 出来 | 高 弾性(  | ē RSI | t      | нU     | 出来倍  | 出発比   |
|      |                                                                                           |                    |          |             | 最高    | 新値 値幣 | <b>⊑</b> +-│値幅% | 6 日柄 |    | 最安伯    | 直 値幅: | ⊦- ſ   | 值幅%    | 6 日柄 |       |
| -No- | CODE                                                                                      | 一銘柄名               | 終値-      | 差           | 値幅+-  | 値幅%   | -出来高-           | 弾性値  | ¥٧ | RSI    | カイリ   | 13M    | 26M    | 出来倍  | 出来発↓▲ |
| 1    | 6273                                                                                      | SMC                | 75080    | Δ           | 8470  | 12.7  | 3925.8          | 4.6  | —  | 54.9   | 15.6  | $\vee$ | 1      | 0.9  | 6.0   |
| 2    | 6861                                                                                      | キーエン               | ス 67800  | Δ           | 16210 | 31.4  | 12075.3         | 9.1  | -  | 58.6   | 21.4  | Î      | Î      | 1.0  | 4.9   |
| 3    | 9983                                                                                      | ファース               | F 32680  | Δ           | 12030 | 58.3  | 24969.7         | 14.2 | -  | 79.0   | 24.7  | 1      | V      | 1.6  | 8.1   |
| 4    | 6367                                                                                      | ダイキン               | L 26560  | Δ           | 5875  | 28.4  | 20209.9         | 5.7  | -  | 61.7   | 16.9  | 1      | 1      | 1.2  | 6.9   |
| 5    | 8035                                                                                      | 東京エレ               | ク 19315  | Y           | -345  | -1.8  | 84036.1         | 0.3  | —  | 46.5   | 21.4  | $\vee$ | Î      | 3.2  | 17.9  |
| 6    | 6857                                                                                      | アドバン               | 7 17910  | Δ           | 9010  | 101.2 | 89189.8         | 22.2 | -  | 70.3   | 87.2  | Î      | Î      | 2.0  | 48.4  |
| 7    | 6702                                                                                      | 富士通                | 17720    | Y           | -1625 | -8.4  | 14122           | 3.2  | —  | 47.4   | -0.5  | ↓      | Î      | 0.9  | 7.4   |
| 8    | 7741                                                                                      | ΗΟΥΑ               | 17565    | Δ           | 3755  | 27.2  | 28764.7         | 3.2  | -  | 61.2   | 26.3  | 1      | 1      | 1.3  | 8.1   |
| 9    | 9022                                                                                      | 東海旅客               | 洗  16985 | Δ           | 1015  | 6.4   | 18174.3         | 0.5  | -  | 57.7   | 4.4   | î      | $\vee$ | 1.4  | 9.2   |
| 10   | 7735                                                                                      | SCRE               | E 14590  | $\triangle$ | 2720  | 22.9  | 20480.4         | 8.0  | —  | 56.7   | 41.7  | $\vee$ | 1      | 1.3  | 43.1  |
| 11   | 6758                                                                                      | ソニ <mark>ーグ</mark> | ル 13160  | $\triangle$ | 1045  | 8.6   | 77741.7         | 4.2  | -  | 51.6   | 15.0  | î      | 1      | 0.8  | 6.2   |
| 12   | 6988                                                                                      | 日東電工               | 9930     | Δ           | 580   | 6.2   | 15975.2         | 2.9  | -  | 58.2   | 15.8  | $\vee$ | $\vee$ | 1.1  | 10.9  |
| 13   | 9735                                                                                      | セコム                | 9136     | $\triangle$ | 639   | 7.5   | 17698.8         | -0.3 | -  | 52.6   | 7.7   | Ļ      | Ļ      | 1.4  | 8.2   |
| 14   | 4523                                                                                      | エーザイ               | 8868     | $\Delta$    | 3570  | 67.4  | 32069           | 4.8  | V  | 68.4   | 22.6  | 1      | 1      | 1.2  | 11.1  |
| 15   | 6902                                                                                      | デンソー               | 8611     | Δ           | 734   | 9.3   | 30321.3         | 0.9  | -  | 55.9   | 15.0  | î      | 1      | 0.8  | 4.0   |
| 16   | 4901                                                                                      | 富士<br>フイ.          | レ 8533   | $\triangle$ | 1426  | 20.1  | 37895.7         | -2.6 | -  | 58.4   | 20.0  | $\vee$ | 1      | 1.0  | 9.4   |
| 17   | 6645                                                                                      | オムロン               | 8425     | $\triangle$ | 999   | 13.5  | 16101.8         | -0.4 | —  | 51.7   | 13.9  | $\vee$ | Ļ      | 1.0  | 8.1   |
| 18   | 2801                                                                                      | +                  | 8230     | Δ           | 1370  | 20.0  | 13570.9         | -2.1 | -  | 50.7   | 9.1   | $\vee$ | 1      | 1.2  | 7.0   |
| 19   | 6981                                                                                      | 村田製作               | 所 8199   | Y           | -101  | -1.2  | 43885.3         | -2.9 | -  | 50.5   | 8.1   | V      | Ļ      | 0.8  | 6.9 🖵 |
| •    | 0504                                                                                      |                    |          |             | 1001  | 10.0  |                 | 10.0 |    |        | 17.0  | *      | *      |      |       |
| C    |                                                                                           |                    |          |             |       |       |                 |      |    |        | 92    |        |        |      |       |

11番目以降をドラッグして選択後、右クリックから「削除」を左クリックし、 削除します。

| 79.相場欄表示                                             |          |           |       |               |         |              |        | 85 <u>-</u>               | - ( | ) X    |
|------------------------------------------------------|----------|-----------|-------|---------------|---------|--------------|--------|---------------------------|-----|--------|
| <ul> <li>○ 日足</li> <li>○ 周足</li> <li>○ 月足</li> </ul> | <b>込</b> | 日付<br>銘柄数 | 2023  | /05/00<br>223 | OPEN    | 書込           |        |                           | 印刷  | 終了     |
|                                                      | 昇順降      | 順 コー      | ド線値   | 值幅+-          | 値幅% 出来  | 高彈性値         | RSI    | カイリ                       | 出来倍 | 出発比    |
|                                                      |          |           | 话道    | ≣+- 値幅9       | 6 日柄    | 最安値          | [ 値幅+- | - 値幅%                     | 日柄  |        |
| -No- CODE -銘柄名-                                      | -終値- 差   | 值幅+- 1    | 値幅%   | -出来高-         | 弾性値 弾Ⅴ  | RSI          | 5イリ1   | 3M 26M /                  | 出来倍 | 出来発上▲  |
| 205 8308 りそなHLDG                                     | 633.5 🛆  | 155       | 32.4  | 268934.1      | 20.3 -  | 59.0         | 5.6    | ↑   ↑                     | 1.0 | 11.3   |
| <mark>206</mark> 8601 大和証券グ                          | 633 🛆    | 200012    | 1.2   | 92231.4       | 1.3 -   | 40.5         | 2.4    | ↓  ↑                      | 0.8 | 6.3    |
| <mark>_207</mark> 1332 ニッスイ                          | 626 🛆    | 105       | 20.2  | 33188         | 1.1 -   | 60.7         | 12.0   | 1 1                       | 0.8 | 10.6   |
| 208 7205 日野自動車                                       | 621 🔻    | -97       | -13.5 | 73461.3       | -15.7 - | 40.3         | 0.3    | $\downarrow \downarrow$   | 1.3 | 12.7   |
| 209 5202 日本板硝子                                       | 588 🛆    | 200       | 51.5  | 16967.7       | 24.5 -  | 62.5         | 10.9   | <u>î</u> î                | 0.6 | 18.6   |
| <u>210</u> 4755 楽天グルー                                | 576 🗸    | -148      | -20.4 | 80039         | 前間全     |              |        |                           | 4.0 | 50.2   |
| <u>211</u> 7186 コンコルデ                                | 540 A    | 105       | 24.1  | 9697          | EN PAS  |              |        | Î                         | 1.1 | 8.2    |
| 212 3861 王子HLDG                                      | 537 🗸    | -30       | -5.3  | 5927          | ノトチャート  |              |        | Ļ                         | 1.0 | 5.9    |
| 213 7201 日産自動車                                       | 522.9 🛆  | .30002    | 4.5   | 40619         | WORKŦ   | ヤート          |        |                           | 1.0 | 10.3   |
| 214 8604 野村HLDG                                      | 489 🗸    | .899999   | -3.9  | 29398-        | BCOND   | ) <i>∓</i> + |        | 4                         | 1.0 | 9.7    |
| <u>215</u> 7003 三井E & S                              | 482 🛆    | 121       | 33.5  | 2808          |         | · · · · ·    |        |                           | 1.1 | 32.0   |
| 216 9501 東京電力HL                                      | 481 =    | 0         | 0.0   | 48579         | エキスパート  | 准論チャート       |        |                           | 1.2 | 30.3   |
| 217 4902 コニカミノ                                       | 464 🛆    | 32        | 11.0  | 12399         | 分析チャート  |              |        |                           | 0.9 | 25.1   |
| 218 5020 E NEOS                                      | 463.8    | •40002    | -11.0 | 374992        | 10.0    | 50.0         | 4 7    |                           | 1.0 | 12.4   |
| 219 7211 二変日動単                                       | 408 🛆    | 115       | 18.2  | 337641.0      | 19.3 -  | 04.1         | 17.0   |                           | 1.1 | 22.0   |
| 220 4000 1主女化学上                                      | 416      | -115      | -21.7 | 206926        | -10.6 - | 24.1         | -17.0  | $\downarrow$ $\downarrow$ | 0.7 | 2.1    |
| 221 4000 Z HEUG                                      | 077 A    | 1.4       | -10.0 | 107004 0      | 15.9 4  | 20.0         | 1 0    |                           | 1.5 | 91 5 1 |
| 222 0472 IN F IN                                     | 159 0 A  | 750005    | 1.1   | 141771 4      | 9.9.17  | 61.7         | 1.0    |                           | 1.1 | 4 1    |
| 220 0402 10 1 1                                      | 100.2    | 1.1999991 | 1.1   | 141771+4      | 0.0 V   | 01.1         | 1.01   |                           | (•) | 4.I 🗸  |
|                                                      |          |           |       |               |         |              |        |                           |     | ► /h   |

こうなります。 「書込」をクリックし、保存します。\_\_\_\_\_

| <u>鳯</u> 79.相場欄表示                                    |                               |                     |                     | - 0 X     |
|------------------------------------------------------|-------------------------------|---------------------|---------------------|-----------|
| <ul> <li>○ 固足</li> <li>○ 週足</li> <li>● 月足</li> </ul> |                               | 0PEN                | 書込 抽出               | 印刷終了      |
|                                                      | F<br>F - F - F - F            | " 終値 値幅+- 値幅% 出ま    | 来高 弾性値 RSI カイリ      | 出来倍出発比    |
|                                                      | 最高                            | 値 値幅+- 値幅% 日柄       | 最安值 值幅+- 值幅9        | 6 日柄      |
| -No- CODE -銘柄名-                                      | -終値- 差 値幅+- 低                 | 直幅% -出来高- 弾性値 弾     | V R S I カイリ 13M 26M | 出来倍出来発比量  |
| 1 6273 SMC                                           | 75080 🛆 8470                  | 12.7 3925.8 4.6 -   | 54.9 15.6 V 1       | 0.9 6.08  |
| <mark>2</mark> 6861 キーエンス                            | 67800 🛆 16210                 | 31.4 12075.3 9.1 -  | 58.6 21.4 1 1       | 1.0 4.97  |
| 3 9983 ファースト                                         | 32680 🛆 12030                 | 58.3 24969.7 14.2 - | 79.0 24.7 ↑ ∨       | 1.6 8.14  |
| <u>4</u> 6367 ダイキンエ                                  | 26560 △ 5875                  | 28.4 20209.9 5.7 -  | 61.7 16.9 1 1       | 1.2 6.90  |
| 5 8035 東京エレク                                         | 19315 V -345                  | -1.8 84036.1 0.3 -  | 46.5 21.4 ∨ ↑       | 3.2 17.94 |
| <u>6</u> 6857 アトハンテ<br>フロス00 安士 達                    | 17910 \(\triangle 9010)       |                     |                     | 2.0 48.41 |
| - <u>7</u> 6702 畠士連<br>                              | 17720 ▼ -1620<br>17505 A 9755 |                     |                     | 1.9 7.49  |
| <b>9</b> 9022 由海旋安维                                  | 16985 \ 1015                  | 6 4 18174 3 0 5 -   |                     | 1.0 0.10  |
| 10 7735 SCREE                                        |                               | 22.9 20480.4 8.0 -  | 56.7 41.7 V 1       | 1.3 43.19 |
| 4                                                    |                               |                     |                     | Þ         |

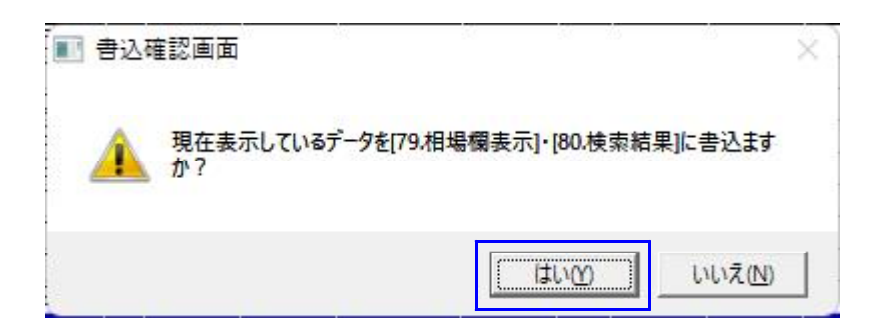

### 「74.検索結果→銘柄シート」をクリックします。

下記のように入力し、「実行」をクリックします。 ※コメントは入力しなくてもいいです。

| 2 74.検索結果→ユーザー銘柄シート          | _             |     | × |
|------------------------------|---------------|-----|---|
| 絞り込み検索結果をユーザー銘柄シートへ書き;       | 出します。         |     |   |
| 書き出すユーザー銘柄シート番号 1 (1~        | 9999 <b>を</b> | 入力) |   |
| 下記にコメントを入力して下さい。<br>株価の高い銘柄群 |               |     |   |
| 実行中止登録閉じる                    |               |     |   |

ここまでの作業で、ユーザー銘柄シート1番に株価の高い銘柄がセットされました。 続けて、2番に株価の安い銘柄をセットします。※手順は割愛します。

# ■ユーザー銘柄管理

それぞれの銘柄シートはこうなります。

5月末 株価の高い銘柄群 1番シート

| <u>а</u> 1- | -ザ-銘杯   | 管理          | 5.         |               |                |        | _6        |      | X      |
|-------------|---------|-------------|------------|---------------|----------------|--------|-----------|------|--------|
| 銘柄          | シート 番   | 号 1 (1~     | 9999まで入    | <b>力可)</b> 分标 | <b>デチャート</b>   | (      | 0000/0000 |      |        |
| コメン         | ト株価の    | の高い銘柄群 2023 | -07-04 検索  | <br>対象日:2023  | <br>3/05/00 合和 | 8銘柄数:1 |           |      |        |
| -           | 111.100 |             |            |               |                |        |           |      |        |
| ΘE          | LE O    | 週足 〇月足 20   | 23/07/03 🗸 | 終値読込          | 1単元            | 倍率自動   | 倍率=1      | f    | ŧ表 –   |
|             |         |             |            |               |                |        |           |      |        |
| No.         | コード     | - 銘 柄 名 -   | 指定日終値      | 倍率(単位)        | コメント           |        | ▲         | 読    | 込      |
| 1           | 6273    | SMC         | 75080      | 1.00          | 100株           |        |           | -    | 5      |
| 2           | 6861    | キーエンス       | 67800      | 1.00          | 100株           |        |           |      | 92     |
| 3           | 9983    | ファーストリテイ    | 32680      | 1.00          | 100株           |        |           | 7-14 | 並恭     |
| 4           | 6367    | ダイキン工業      | 26560      | 1.00          | 100株           |        |           |      |        |
| 5           | 8035    | 東京エレクトロン    | 19315      | 1.00          | 100株           |        |           | 初期   | 別と 📗   |
| 6           | 6857    | アドバンテスト     | 17910      | 1.00          | 100株           |        |           |      |        |
| 7           | 6702    | 富士通         | 17720      | 1.00          | 100株           |        |           | 削    | 除      |
| 8           | 7741    | ΗΟΥΑ        | 17565      | 1.00          | 100株           |        |           | ÉD   | RII    |
| 9           | 9022    | 東海旅客鉄道      | 16985      | 1.00          | 100株           |        |           |      | , tubu |
| 10          | 7735    | SCREEN HLD  | 14590      | 1.00          | 100株           |        |           | 書    | iک     |
| 11          |         |             |            |               |                |        |           |      |        |

### 5月末 株価の安い銘柄群 2番シート

| <b>.</b> 1- | -ザ-銘柄 | 管理                  | S-          |                |                |        | <u></u> [5] |          | X                |  |  |
|-------------|-------|---------------------|-------------|----------------|----------------|--------|-------------|----------|------------------|--|--|
| 銘柄          | シート 番 | 枵 [ (1~             | /9999まで入    | <b>力可)</b> 分析  | <b>デチャート</b>   |        | 0000/0000   |          |                  |  |  |
| コメン         | ト株価の  | D安い銘柄群 202          | 3-07-04 検索  | <br>対象日:2023   | <br>3/05/00 合材 | 格銘柄数:1 |             |          |                  |  |  |
|             |       |                     |             |                |                |        |             |          |                  |  |  |
| ΘE          | 日日〇   | 週足 〇月足 20           | 023/07/03 🗸 | 終値読込           | 1里元            |        |             | <u> </u> | ī <mark>天</mark> |  |  |
|             |       |                     |             | 运动(用店)         |                |        |             | ≘±.      | in               |  |  |
| No.         |       | <u>– 10 M) 46 –</u> |             | <u>16卒(単位)</u> |                |        |             | 市冗。      |                  |  |  |
|             | 9432  | NII                 | 158.2       | 1.00           | 100株           |        |             | Ŧ.       |                  |  |  |
| 2           | 6472  | NTN                 | 277         | 1.00           | 100株           |        |             |          | · · ·            |  |  |
| 3           | 4689  | Z HLDG              | 347.1       | 1.00           | 100株           |        |             | 7-15     | 前替               |  |  |
| 4           | 4005  | 住友化学工業              | 416         | 1.00           | 100株           |        |             |          |                  |  |  |
| 5           | 7211  | 三菱自動車工業             | 459         | 1.00           | 100株           |        |             | 初期       | 羽七               |  |  |
| 6           | 5020  | ENEOS HLDG          | 463.8       | 1.00           | 100株           |        |             |          |                  |  |  |
| 7           | 4902  | コニカミノルタ G           | i 464       | 1.00           | 100株           |        |             | 削        | 除                |  |  |
| 8           | 9501  | 東京電力HLDG            | 481         | 1.00           | 100株           |        |             |          | <br>Pit          |  |  |
| 9           | 7003  | 三井E&S               | 482         | 1.00           | 100株           |        |             |          | ф·]              |  |  |
| 10          | 8604  | 野村HLDG              | 489         | 1.00           | 100株           |        |             | 書        | ыl               |  |  |
| 11          |       |                     |             |                |                |        |             |          |                  |  |  |

「ユーザー銘柄合成」の「一括作成」の画面に戻り、

株価の高い銘柄群の合成チャートはコード番号1151番へ

株価の安い銘柄群の合成チャートはコード番号1152番へセットします。 下記のように入力します。

| 🗐 ユ-ザ    | -銘柄合成 | 一括作成國 | 面面   | 6  | <u>317</u> ) |   | X    |
|----------|-------|-------|------|----|--------------|---|------|
| 実行       | 中止    |       |      |    |              | 閉 | じる   |
| 処理甲      | No.   |       |      |    |              |   |      |
| No.      | シート番  | 号銘柄   | コード  | ЦХ | ント欄          |   | -    |
| <u> </u> | à     | 1     | 1151 |    |              |   |      |
|          |       | 2     | 1152 |    |              |   |      |
| 4        |       |       |      |    |              |   |      |
| 5        |       |       |      |    |              |   |      |
| 6        |       |       |      |    |              |   |      |
| 7        |       |       |      |    |              |   |      |
| 8        |       |       |      |    |              |   |      |
| 9        |       |       |      |    |              |   |      |
| 11       |       |       |      |    |              |   |      |
| 12       |       |       |      |    |              |   |      |
| 13       |       | U.    |      |    |              |   |      |
| 14       |       |       |      |    |              |   |      |
|          | 6     |       |      |    |              |   | • // |

入力を間違えた場合は、DELETE キーを押して消します。

または、消したいセルを複数選択し、右クリックから「内容消去」を左クリックし一気 に消す事も出来ます。。

| ם ב-#         | 一銘柄合成 一打               | 舌作成画面                        | -0   |    | ×  |          |
|---------------|------------------------|------------------------------|------|----|----|----------|
| 実行            | 中止                     |                              |      | 閉し | こる |          |
| 処理中           | Νο.                    |                              |      |    |    |          |
| No.<br>1<br>2 | <u>シート番号</u><br>1<br>2 | <u>銘柄コード</u><br>1151<br>1152 | コメント | 欄  | _  |          |
| 3             | 5555                   | fg                           |      |    | _  | セルを複数選択  |
| 5             | gfd                    | gsd                          | -    |    |    |          |
| 7             |                        |                              | 内容消去 | -  |    | -右クリックから |
| 9             |                        |                              | -    |    |    |          |
| 11            |                        |                              |      |    |    |          |
| 12            |                        |                              |      |    |    |          |
| 14            |                        |                              |      |    | •  |          |

# 合成チャートを作成しますので、「実行」をクリックします。

| 🗐 ユ-ザ          | -銘柄1  | 合成 | —‡ | 舌作成画面 |       |    | 22               | C | כ  | X    |
|----------------|-------|----|----|-------|-------|----|------------------|---|----|------|
| 実行             |       | 中止 |    |       |       |    |                  |   | 閉じ | る    |
| <u>xu</u> +± + | N 0 . |    |    |       |       |    |                  |   |    |      |
| Νο.            | シー    | 卜番 | 号  | 銘柄コー  | -  -" | Ц× | $\Sigma_{\rm c}$ | 欄 |    | _    |
| 1              |       |    | 1  | 1     | 151   |    |                  |   |    |      |
| 2              |       |    | 2  | 1     | 152   |    |                  |   |    | _    |
| 3              |       |    |    |       |       |    |                  |   |    | _    |
| 4              |       |    |    |       |       |    |                  |   |    | _    |
| 5              |       |    |    |       |       |    |                  |   |    | _    |
| 6              |       |    |    |       |       |    |                  |   |    | _    |
|                |       |    |    |       |       |    |                  |   |    | _    |
| 8              |       |    |    |       |       |    |                  |   |    | _    |
| <u> </u>       |       |    |    |       |       |    |                  |   |    | _    |
|                |       |    |    |       |       |    |                  |   |    | _    |
| 11             |       |    |    |       |       |    |                  |   |    |      |
| 12             |       |    |    |       |       |    |                  |   |    | _    |
| 13             | 2     |    | -  |       |       |    |                  |   |    | -    |
| 14             | 2     |    | -  |       | -     |    |                  |   |    | -    |
| •              |       |    |    |       |       |    |                  |   |    | • // |

「ユーザー銘柄合成」の画面を見てみると、こうなっています。

今回は、2セットのみだったのですぐに終わります。

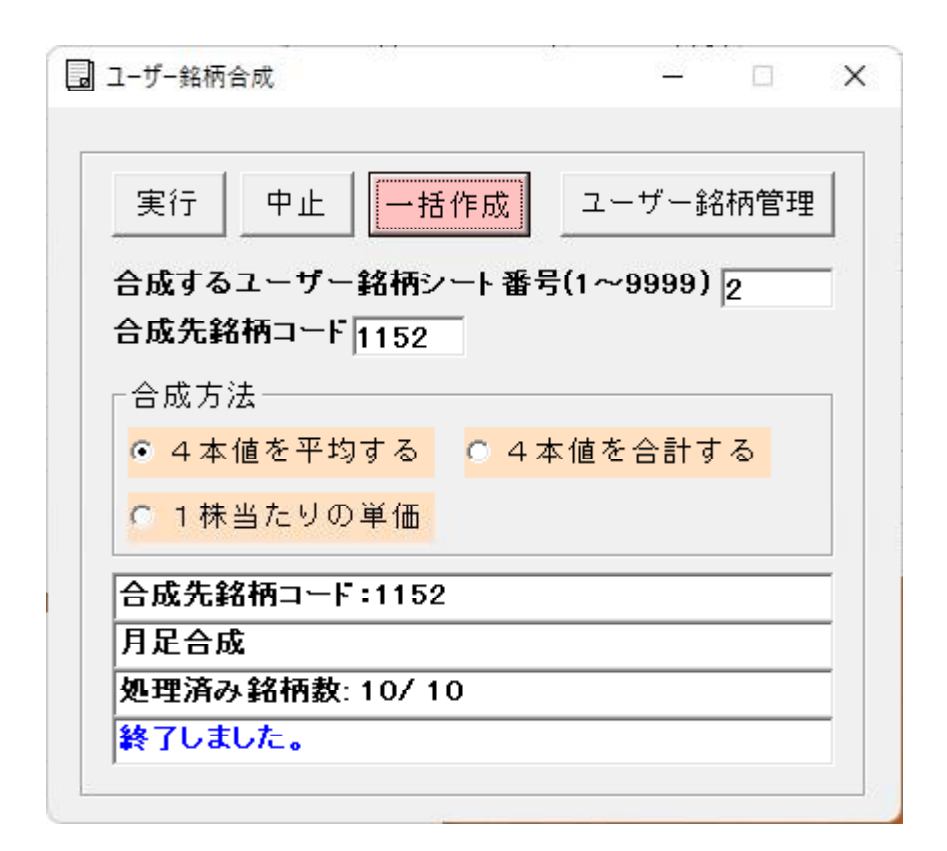

ここまでの手順で、株価の高い銘柄群は1151、株価の安い銘柄群は1152へ合成 チャートとして作成されました。

今回は、「4本値を平均する」としましたが、他の選択も出来ます。

「一括作成」する前に、この画面でどう合成したいのかを選択しておいてください。

「4本値を合計する」、「1株当たりの単価」を選択出来ます。

「閉じる」をクリックします。

| 🗐 ユ-ザ        | 一銘柄合成 一打 | 舌作成画面 | -     |          |
|--------------|----------|-------|-------|----------|
| 実行           |          |       | `     | 閉じる      |
| <b>n⊗]</b> ∪ | ました。     |       |       |          |
| <u>No.</u>   | シート番号    | 銘柄コード | コメント欄 | <u> </u> |
| 1            | 1        | 1151  |       |          |
| 2            | 2        | 1152  |       |          |
| 3            |          |       |       |          |
| 5            |          |       |       |          |
| 6            |          |       |       |          |
| 7            |          |       |       |          |
| 8            |          |       |       |          |
| 9            |          |       |       |          |
| 10           |          |       |       |          |
| 11           |          |       |       |          |
| 12           |          |       |       |          |
| 13           | <u>.</u> |       |       |          |
| 14           |          |       |       |          |
| •            |          |       |       | ▶ /h     |

# 「閉じる」をクリックしないと、入力した内容が保存されません。

保存しない場合は、「中止」をクリックするか、「×」で画面を閉じてください。 分析チャートから、それぞれのチャートを見ていきましょう。

※一括作成出来る合成チャートの組み合わせは、100セットまでです。

#### 1151 株価の高い銘柄群

5月31日

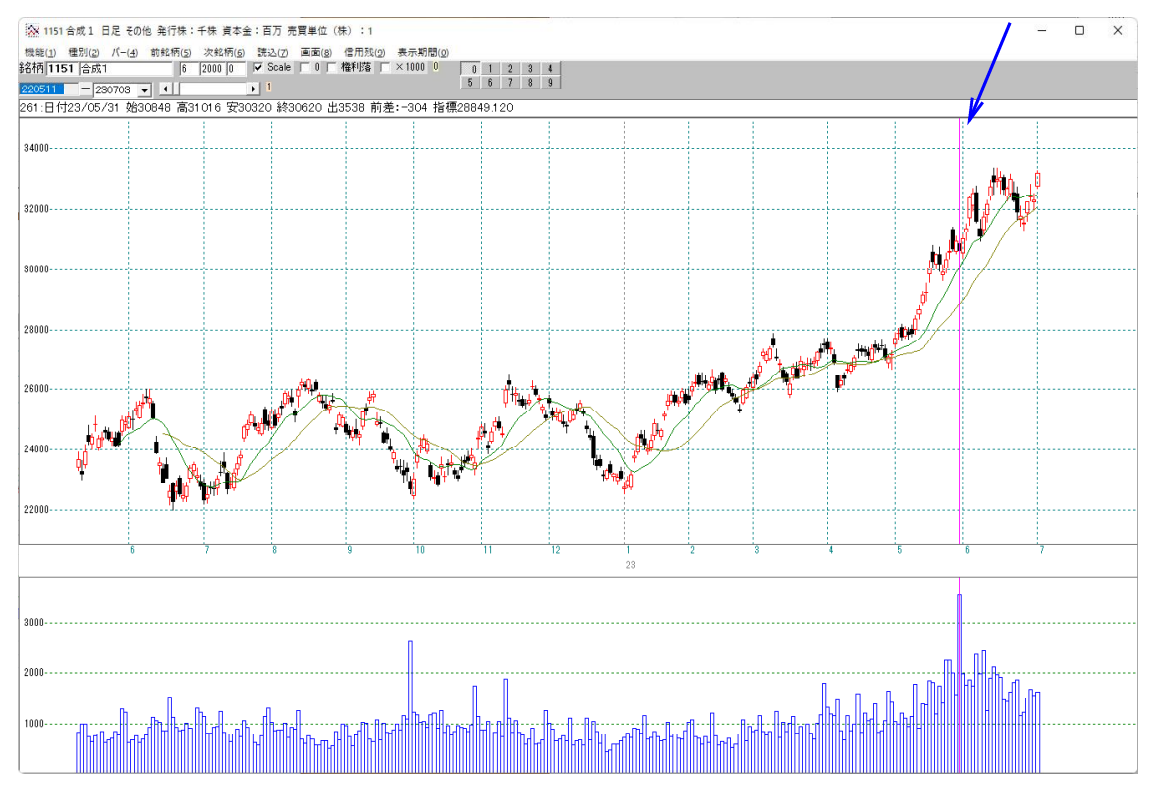

### 1152 株価の安い銘柄群

5月31日

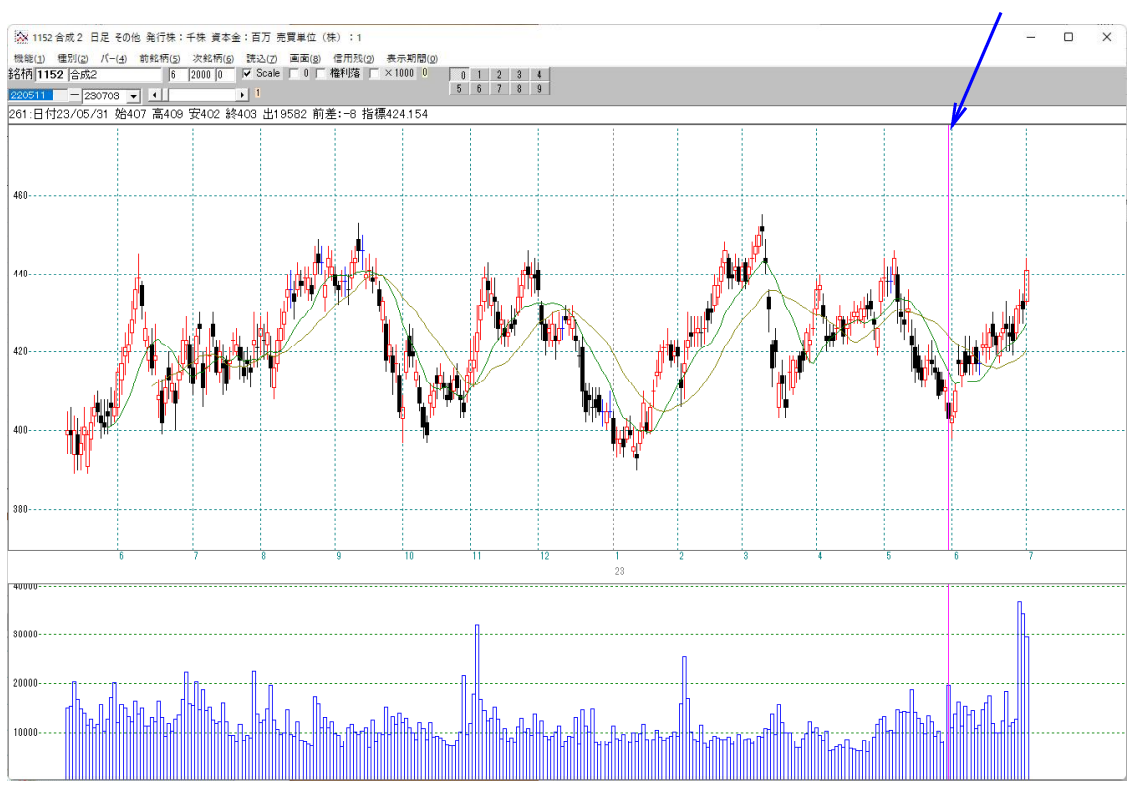

指標「139.指定日%変動株価比較」を使い、上昇率を調べてみます。 基準日は5月31日です。

| 4 <u>000</u> 3 |                               | ×                        |
|----------------|-------------------------------|--------------------------|
|                |                               |                          |
|                |                               |                          |
| 0              |                               |                          |
| 1152           |                               |                          |
| 0              |                               |                          |
| 0              |                               |                          |
| 0              |                               |                          |
| ·              |                               |                          |
|                |                               |                          |
|                |                               |                          |
|                |                               |                          |
|                |                               |                          |
|                |                               |                          |
|                | 0<br>1152<br>0<br>0<br>0<br>0 | 0<br>1152<br>0<br>0<br>0 |

6月の上昇率は、どちらも同じ程度となりました。差は1%ほど

5月31日

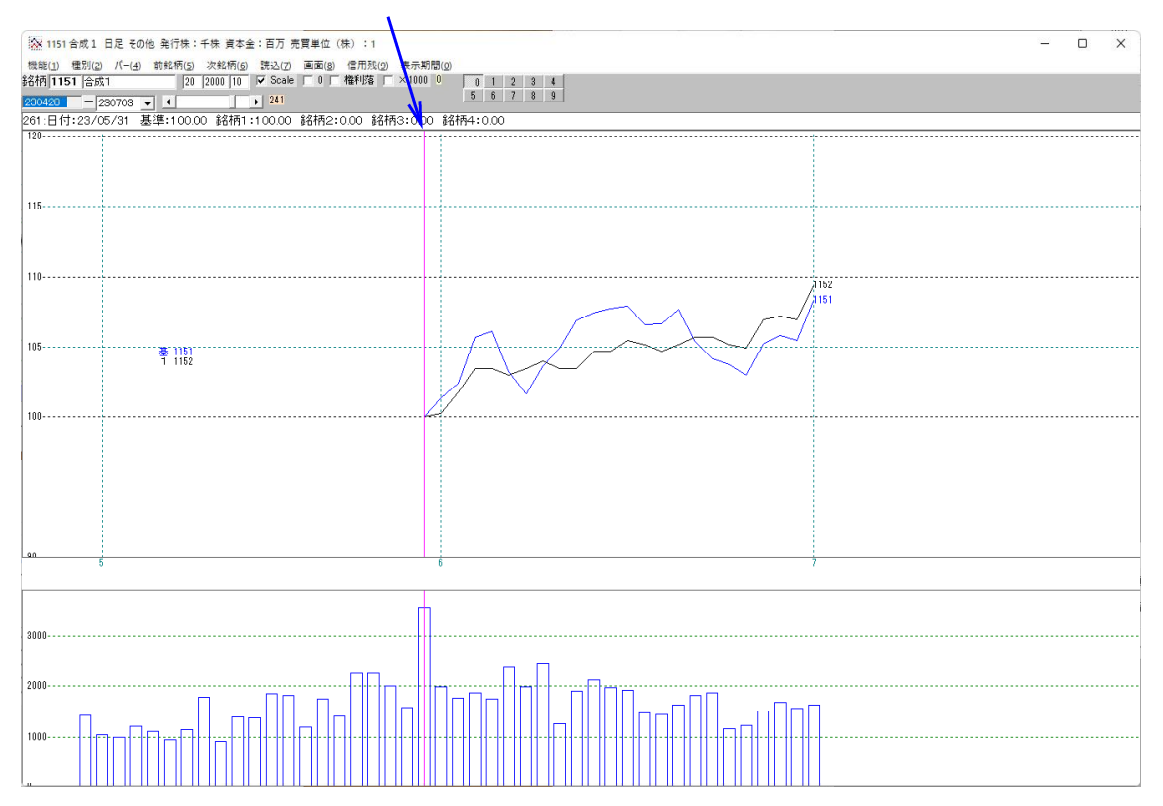